## メールソフト設定マニュアル (iphone)

## 【必要な情報】

メールの設定を行なうために、以下の設定情報が必要になります。お手元にご用意ください。

- ・メールアドレス
- ・受信メールサーバー/送信メールサーバー名
- ・アカウント ID(メールアドレス)
- ・パスワード

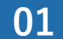

「設定」>「メール」>「アカウント」>「アカウントを追加」

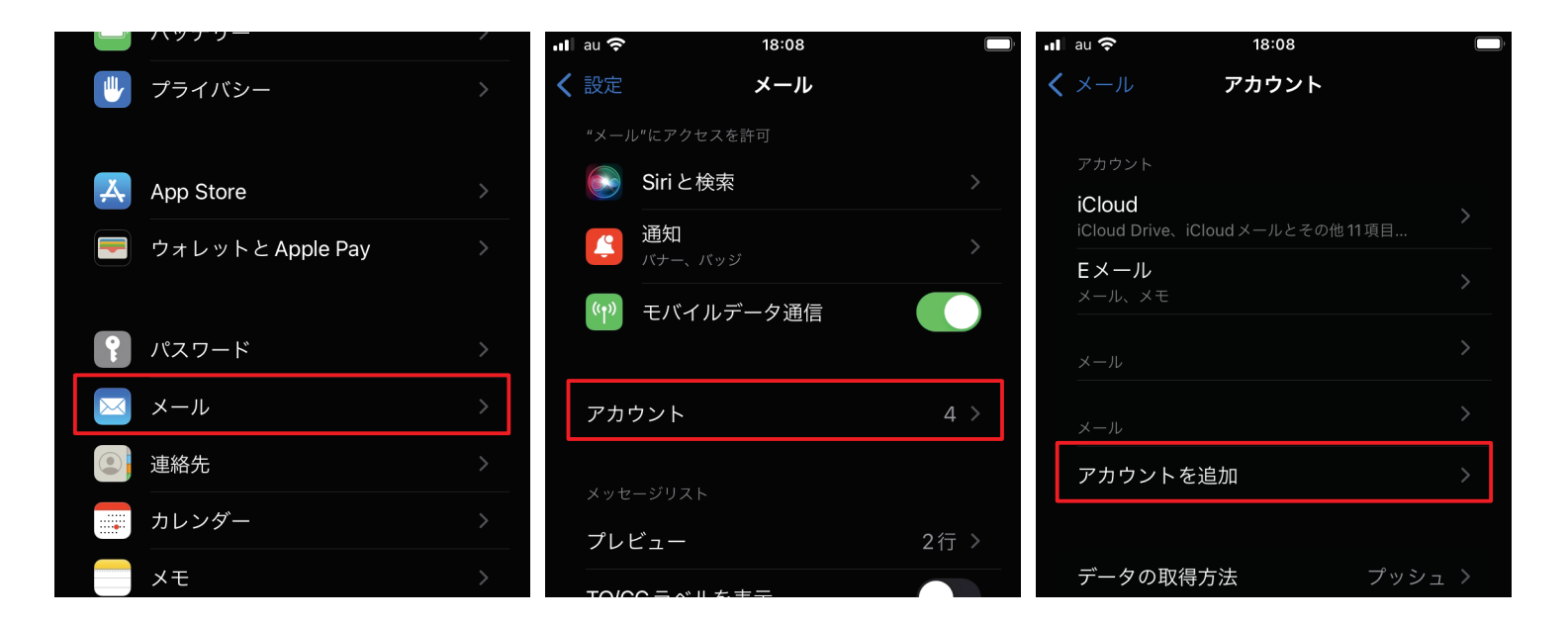

02 「その他」>「メールアカウントを追加」

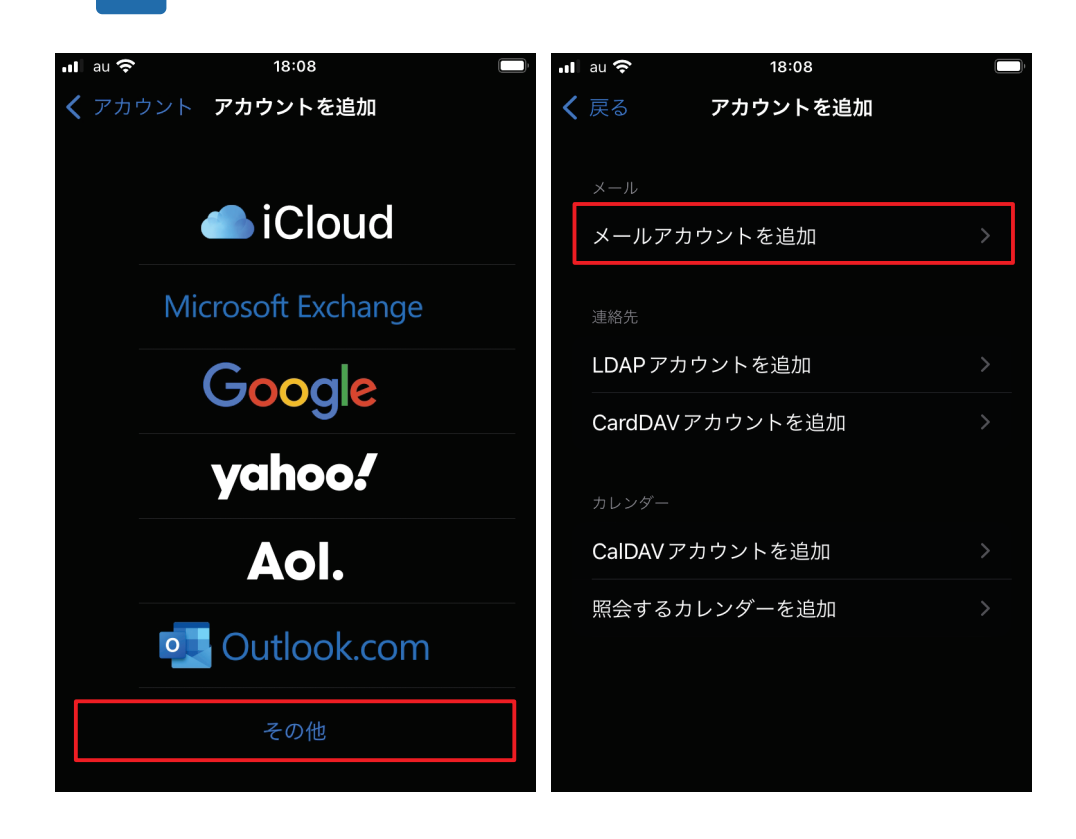

03 アカウント情報を入力し、「次へ」をタップします。

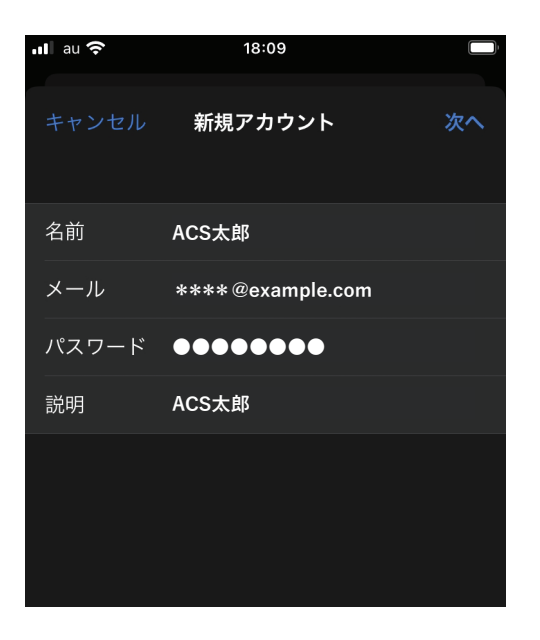

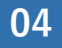

「POP」を選択します。各項目を入力してください。 終わったら「保存」をタップします。

| •II au 奈 |          | 18:12            |                |     |  |
|----------|----------|------------------|----------------|-----|--|
|          |          | 新規ア              | カウント           | 保存  |  |
|          | IMAP     |                  | РОР            |     |  |
|          |          |                  |                |     |  |
|          | 名前       | ACS太郎            |                |     |  |
|          | メール      | ****@example.com |                |     |  |
|          | 説明       | ACS太郎            |                |     |  |
|          | 受信メールサーバ |                  |                |     |  |
|          | ホスト名     | *****            | **.rs1.acs-net | .jp |  |
|          | ユーザ名     | ****@e)          | ample.com      |     |  |
|          | パスワード    | ••••             |                |     |  |
|          | 送信メールサーバ |                  |                |     |  |
|          | ホスト名     | *****            | **.rs1.acs-net | .jp |  |
|          | ユーザ名     | ****@e>          | **@example.com |     |  |
|          | パスワード    | •••••            |                |     |  |
|          |          |                  |                |     |  |
|          |          |                  |                |     |  |

受信メールサーバー、送信メールサーバ共通 ホスト名 \*\*\*\*\*\*\*.rs1.acs-net.jp (受信・送信 共通)

**お客様のメールアドレスを入力してください。** 例:\*\*\*\*@example.com

ユーザー名

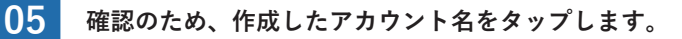

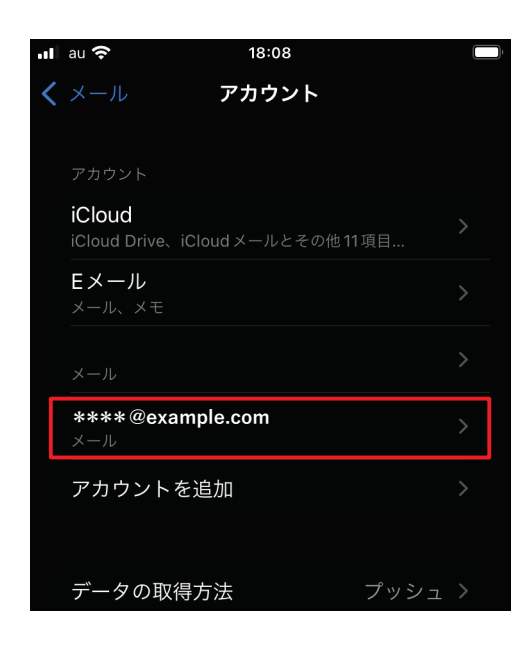

06

「SMTP」>「該当のサーバ」 「SSL を使用」がオンになっていることを確認し、「完了」をタップします。

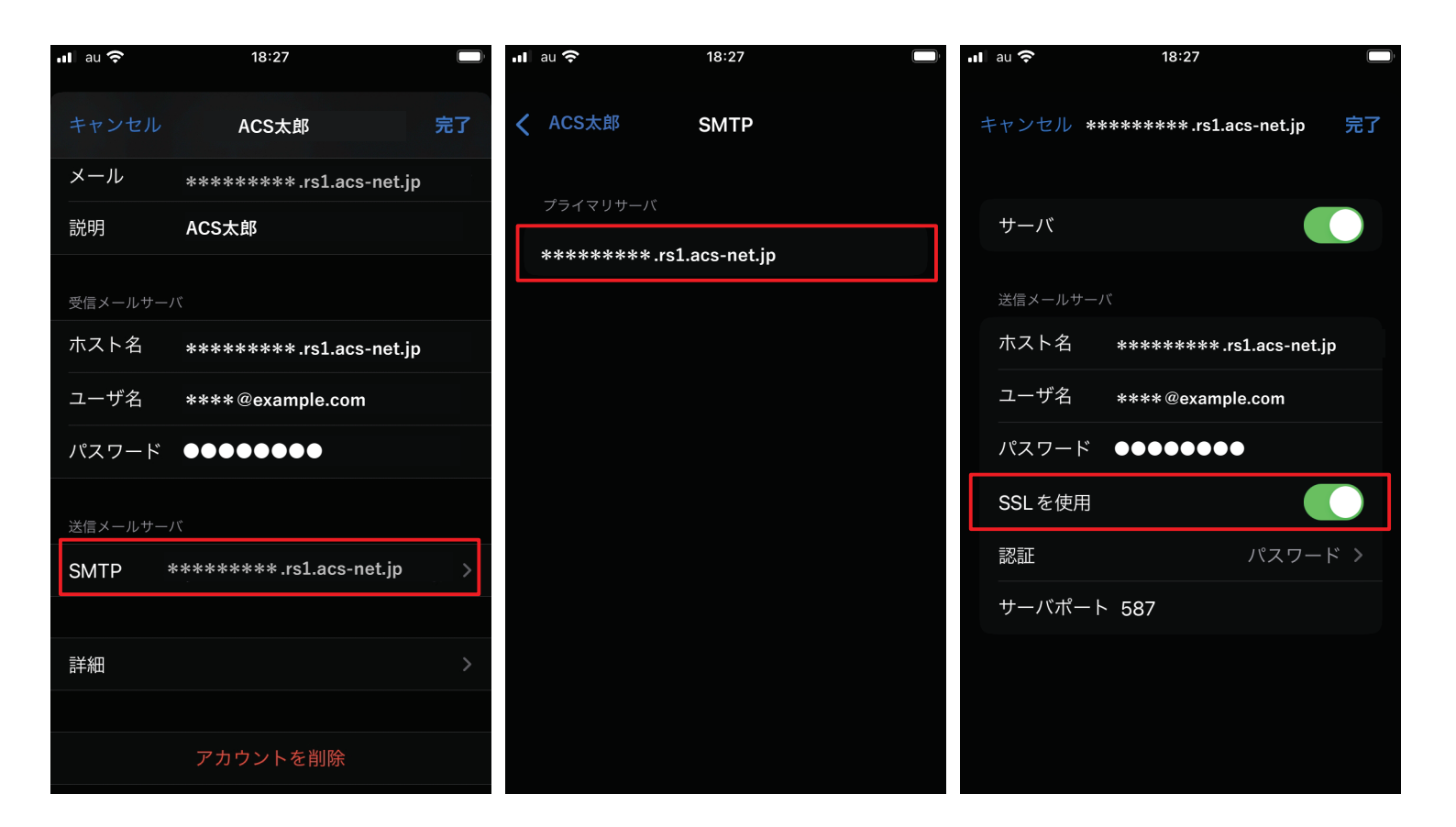

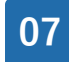

左上から一つ前に戻り、「詳細」をタップします。「SSL を使用」がオンになっていること、 「認証」が「パスワード」になっていることが確認できれば設定は完了です。

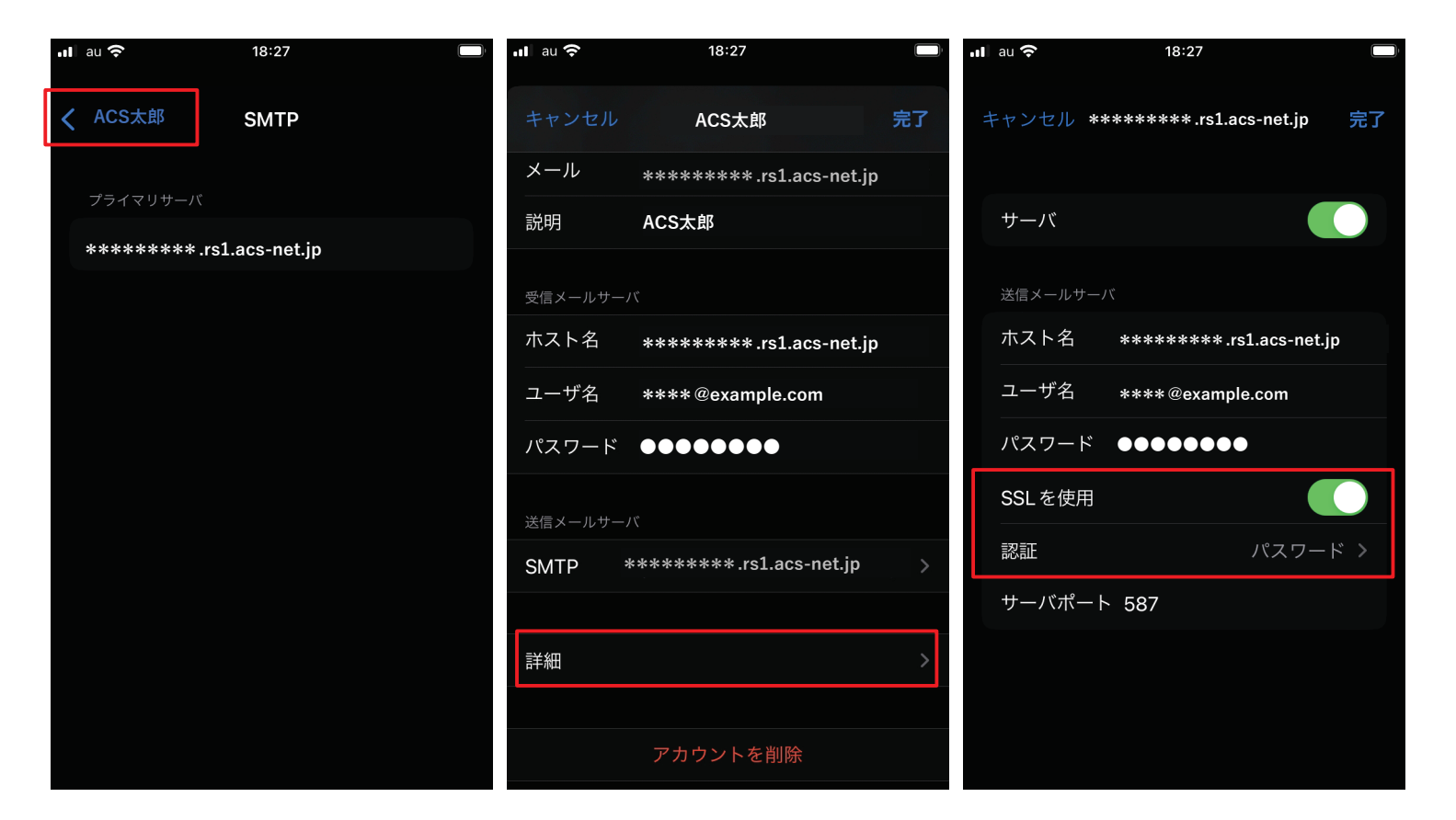